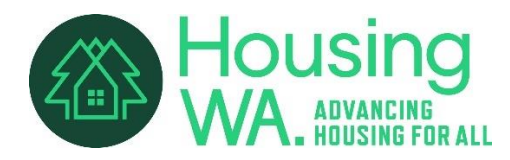

# Building your Whova sponsor profile

## **Getting started**

Follow the step-by-step directions below and/or you can <u>access a short video tutorial</u> from Whova with instructions.

- Sign into the Whova web portal and enter the Sponsors tab on the left-hand side of the page. To successfully log in, please sign-in with the email you used when you registered the event as a sponsor.
- Find your company in the list of sponsors and click Edit Booth.
- You will find two sections to populate: Company Showcase and Company Information.
- Once you've filled out all relevant information, agree to the Whova Terms of Service, and click Submit.
- You will then get a confirmation email from Whova, including a link you can use to continue to update your booth.

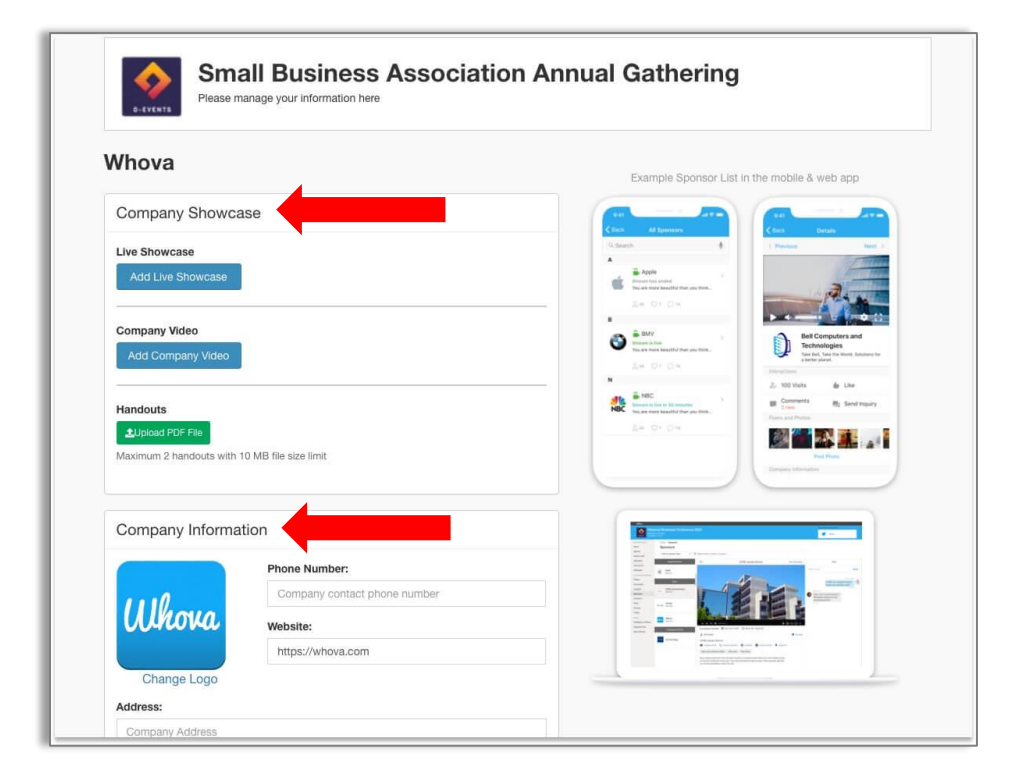

## Add brochures & handouts

You can upload up to two company brochures and handouts. The attendees will be able to download them from your company profile page.

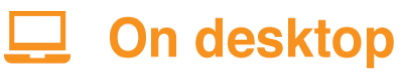

Prerequisites: Follow the previous steps to access the setup form on your browser.

- 1. Click "**Upload PDF file**." You may upload at most two PDF files, each with a max size of 10MB.
- 2. Add a title for the handout, and select a PDF file from your local computer
- 3. Click "Upload" and save the form

| Images<br>You can upload up to 5 images<br>Upload Image                                                       | Upload Document ×                                                                                               |
|----------------------------------------------------------------------------------------------------|----------------------------------------------------------------------------------------------------|
| Company Showcase<br>Live Product Demo<br>Add Live Product Demo                                                | Title *         e.g. Session Presentation         Description (200 characters max)         Document description |
| Product Video Add Product Video Handouts  ↓ Upload PDF File Mtotimerw & hendooris with 10 MB file size limit. | Choose File (PDF file only, 10MB max. per file) * Choose File No file chosen Cancel Upload                      |
| Company Information                                                                                           |                                                                                                    |

#### Upload a company video

You can upload a pre-recorded video to showcase your company to the attendees. It plays automatically once the attendees click into your profile page.

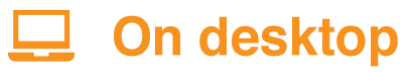

Prerequisites: Follow the previous step to access the setup form on your browser.

1. Click **Add Company Video**, and select an option to upload your video, either by copying a link from 3rd party video storage source, or by uploading a video from your local computer. If

you don't see the option to upload a local file, please contact the event organizer to enable this option.

- If you choose to copy a link from other video storage sites, we recommend you use Youtube, Vimeo, Dailymotion, our own video hosting feature, Wistia, Zoom recorded Video, or Slidelive
- 3. Upload the file or copy-paste the video link.
- 4. Click Save.

| Company Showcase<br>Live Product Demo<br>Add Live Product Demo<br>Add Live Product Video<br>Add Product Video<br>Handouts<br>▲ Upiand PF file<br>Maximum 2 handouts with 10 MB file size limit | Images<br>You can upload up to 5 Images<br>Upload Image                                  |               | Jpload Video                              |                                      |                                                                      |
|----------------------------------------------------------------------------------------------------|------------------------------------------------------------------------------------------|---------------|-------------------------------------------|--------------------------------------|----------------------------------------------------------------------|
| Add Product Video                                                                                                    | Company Showcase<br>Live Product Demo<br>Add Live Product Demo<br>Product Video          | $\rightarrow$ | Add a video link<br>(e.g. Youtube, Vimeo) | Upload file from your local computer | Upload from a cloud URL<br>(e.g. Google Drive, Dropbox,<br>OneDrive) |
|                                                                                                    | Add Product Video Handouts Upload PDF File Maximum 2 handouts with 10 MB file size limit |               |                                           |                                      | Canc                                                                 |

#### Set up a live showcase

You can set up a live session to showcase your company to the attendees.

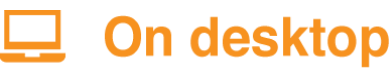

Prerequisites: Follow the previous step to access the setup form on your browser.

- 1. Create a livestream from the service of your choice, and get the livestream link. To utilize the embedded streaming, we suggest you use the following services: Zoom meeting/webinar, Vimeo, Youtube live, Dailymotion, Slidelive.
- 2. Click Add Live Showcase next to Live Showcase.
- 3. Paste the link under Live Showcase Link.
- 4. From there, you can choose the date and time that the livestream will begin.
- 5. Click Save.

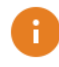

When you begin the livestream, start the meeting through Zoom rather than the Whova app. The link in the booth is for the attendees.

| Images<br>You can upload up to 5 images                                   |   |                                                                                                  | Add Live Product Demo                                                                                                    |
|---------------------------------------------------------------------------|---|--------------------------------------------------------------------------------------------------|----------------------------------------------------------------------------------------------------|
| Upload Image                                                              |   | Add Live Product Demo                                                                            | Title ·                                                                                                    |
| Company Showcase                                                          |   |                                                                                                  | Live Showcase Link '                                                                                                    |
| Live Product Demo                                                         | - | in person Booth Browcase<br>Bootscare of time a physical<br>United Booth Browcase of the virtual | Services mcommended: Zoom Meeting, Google Hangouts Meet, Vineo Livestream, VelbEx, Microsoft Teams,<br>Skype for Business, GolbMeeting, UberConference, Blua Jeans, GlobalMeet, CentaryLink, EasyWebinar, On24,<br>Hopn, CloskMeeting, LiveStrom, Weizer, Adole Gormett, Twitch, Yatuba Live, Facebook Live, Periscope,<br>Younne, Banbuset, Usham, Dacast, Cowdost, and Brightonov |
| Product Video                                                             |   |                                                                                                  | Stream Time *                                                                                                    |
| Add Product Video                                                         |   | Cancel Save                                                                                      | 2020-04-26 12:00 AM - 2020-04-26 11:59 PM<br>Timezone:                                                                                                    |
| Handouts  Cubase POF File  Maximum 2 handouts with 10 MB file size limit. |   |                                                                                                  | (GMT-0800) United States (Los Angel 🖌                                                                                                    |
| Company Information                                                       |   |                                                                                                  | Cancel Save                                                                                                    |

### **Interacting with Attendees**

# 🖵 On web portal

First, sign in to the web portal with the email that you used to register for the event as a sponsor.

- Tap "**Community**" at the left-hand side menu to access and create discussion topics
- Tap "**Community**" at the left-hand side menu, then tap "**Meetups**" topic to access and create virtual meetups

| Whova             |                                                                      |                                                                                                    | Contact Whova <del>-</del>     | John Smith                   |
|-------------------|----------------------------------------------------------------------|----------------------------------------------------------------------------------------------------|--------------------------------|------------------------------|
| P-EVENTS Nat      | tional Business Conferer<br>ego, california October 8 - 11, 2021 PST | e 2021                                                                                                    | Sponsor level: Impact Partners |                              |
| MAIN NAVIGATION   | All exhibitors                                                       | Hide Sponsors Whova                                                                                                    |                                |                              |
| 🖀 Home            | Q Search name location or coupon                                     | Manuel Current Ann and Manuscrement Colution Course Times and Dravide the Deat Eventioners for A                                                                                                    |                                | A 6                          |
| 🛱 Agenda          |                                                                      | whova Event App and Management Solution - Save Time and Provide the Best Experience for A                                                                                                    | ttendees<br>Watch late         | r Share Inf                  |
| Attendees         |                                                                      |                                                                                                    |                                |                              |
| 🗣 Community       |                                                                      |                                                                                                    |                                |                              |
| i Meetup          | Apple                                                                |                                                                                                    |                                |                              |
| Exhibitors        | Booth 201                                                            |                                                                                                    |                                |                              |
| Sponsors          | 11                                                                   |                                                                                                    |                                |                              |
| Massarias         | Ŭ                                                                    | Save Organizer Time 8                                                                                                    |                                |                              |
| Messages          | UC San Diego                                                         | Provide Attendees the Best Experience                                                                                                    | P                              |                              |
| RESOURCES         | Showcase is live in 15 min                                           |                                                                                                    |                                |                              |
| Documents         |                                                                      |                                                                                                    |                                |                              |
| Logistics         | W                                                                    | MORE VIDEOS                                                                                                    |                                |                              |
| Pools             |                                                                      | ▲) 0.02/200                                                                                                    |                                | VouTubo                      |
| Session Q&A       | Whova<br>Booth 450                                                   |                                                                                                    |                                | toulube                      |
| Surveys           | 200011400                                                            | Whova                                                                                                    |                                |                              |
| Twitter           |                                                                      | 💌 hello@whova.com 🤳 +1 (855) 978-6578 🚯 https://whova.com 💄 Jacky Zhang                                                                                                    |                                |                              |
| WHOVA             |                                                                      | Whova is an all-in-one event management solution that makes events modern and trendy, attracts and engages                                                                                                    | attendees effectively, and h   | helps event                  |
| Feedback to Whova |                                                                      | marketing, and time-saving event management tools, for face-to-face, virtual or hybrid events. Whova won the                                                                                                    | 'Oscar' of Event Technology    | / in 2016, 2017,             |
| Organizer Tips    |                                                                      | 2018 and 2019, for four years in a row. Whova's customers include the American Express, US Bank, HSBC, Pw<br>Honda, American Heart Association, Harvard University, Rockefeller Foundation, and many others in over 100 c | C, Oracle, Hilton, Lego, IKE   | A, L'Oreal,<br>rent kinds of |
| About whova       |                                                                      | events such as conferences, trade shows, expos, summits, conventions, business meetings, corporate events,                                                                                                    | association events, and cor    | nmunity                      |

# **On mobile app**

- 1. Sign-in to the mobile app with the email you used to register the event as a sponsor.
  - Tap "Community" at the bottom of the app to access and create discussion topics
  - Tap "Community" at the bottom of the app, then tap "Meetups" topic to access and create virtual meetups
  - Tap "Attendees" at the bottom of the app and find your targets to start a 1-1 chat

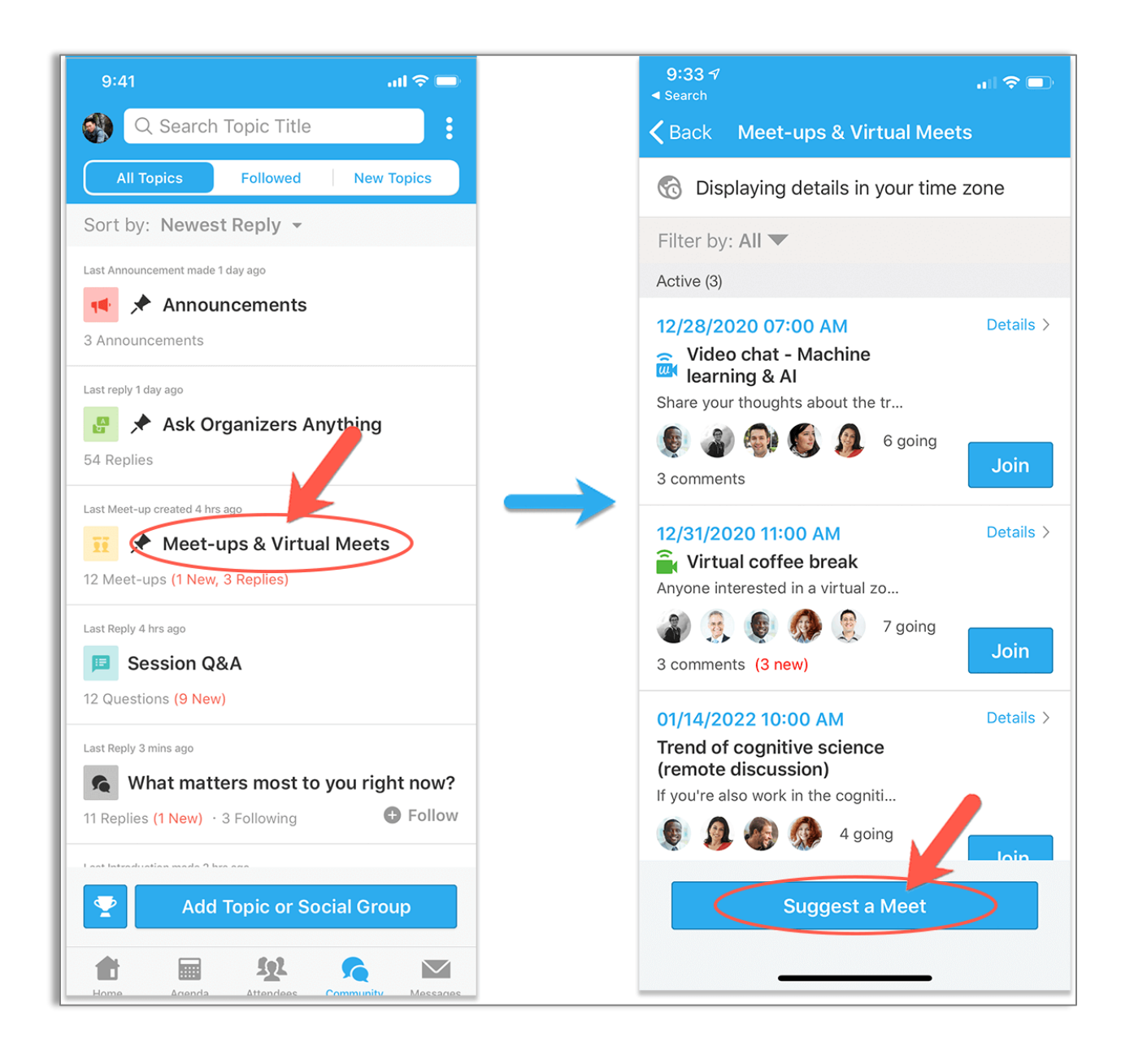